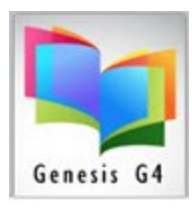

## Library Resource Management Systems, Inc.

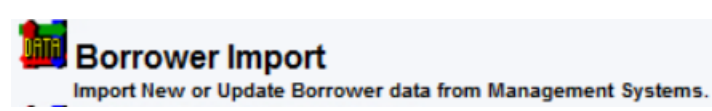

## Updating G4 Borrowers by use of Borrower Import:

## **PROCESS:**

Using G4's Borrower Import along with having the newly supplied Patron spreadsheet file located on a flash/thumb drive. Provides an opportunity to update and promote student borrowers, clean up student roles to match your roster and purge unwanted data that has aged and is no longer relevant.

- Access this file by Browsing for the file on the flash drive for Import by the G4 program.
- Import Screen: (Review attached Video).
  - Locate the import file and set it up for Import options
    - Select: Always Update on Matching ID
      - Borrower Tags:
        - Select: Clear Borrower Tags before Starting Import
          - This will avoid any conflict
        - Select: Tag Borrowers Not Created or Updated
  - This is a simple process and should be double checked as shown in the video to assure accuracy.
- When ready, select the **Start** button
  - Use **Tab Delimited**
  - Select **"Skip First Row"** if the spreadsheet, 1st. row contains column headers description.
- The spreadsheet columns of detailed information will become visible, Use the horizontal bar to begin identifying each column to the G4 program for import.
  - Select and identify each column (Ex: First name to First name)
  - Double check your choices
  - Select "Import"
    - **Green Highlighted lines** represent Tagging of Borrowers not updated.
- <u>Video Import Link</u> (no sound)

## **IMPORT RESULTS: Example**

- 289 students were imported into their various Groups within G4 along with their appropriate communication email school address for library use.
- Using the matching of Student ID numbers 229 students were not updated and are located in the Group named "Not Updated".

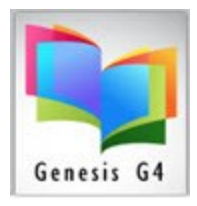

- Group 07 was not updated and remained at 109 students and probably would not represent the JH/HS Group 07 very well due to the aging of the data.
- No Teachers were included within the new file and as a result the FC Group for Teachers stayed the Same. Teachers can be added to the import file to allow updating. Teachers can also be assigned within the spreadsheet file as the primary teacher for a group of students. This would allow the library to communicate with the teacher by email or paper report what their student are to bring to the library.

View of Updated information from this Import

• The existing data prior to the import of a new student file was inaccurate. The importing of this file added the correct student information and identified the bad data during the import by Tagging those ID Numbers not within the incoming file.

| File Action                                   | Previous Menu | Main Menu            |               |                  |                  |                                        |           |                     |                    |               |              |             |                 |       |                         |                 |                  |                 |                             |
|-----------------------------------------------|---------------|----------------------|---------------|------------------|------------------|----------------------------------------|-----------|---------------------|--------------------|---------------|--------------|-------------|-----------------|-------|-------------------------|-----------------|------------------|-----------------|-----------------------------|
| Display Active Statistics (will slow display) |               |                      |               |                  |                  |                                        |           |                     |                    |               |              |             |                 |       |                         |                 |                  |                 |                             |
| Group                                         | Circ Calendar | Calendar<br>Last Day | Circ<br>Limit | Promote Group To | Promote<br>Order | Transfer Group<br>from other<br>Campus | Borrowers | First Circ<br>Trans | Last Circ<br>Trans | Circ<br>Count | Active First | Active Last | Active<br>Count | Dupls | Send Auto<br>OD Notices | First<br>Notice | Second<br>Notice | Third<br>Notice | Auto<br>Restrict<br>Account |
| 01                                            | DEFAULT       | 05/16/2024           | 1             | 02               | 6                |                                        | 38        | 08/30/2009          | 05/09/2023         | 15582         | N/A          | N/A         | N/A             |       | No                      | 0               | 0                | 0               | No                          |
| 02                                            | DEFAULT       | 05/16/2024           | 1             | 03               | 5                |                                        | 39        | 08/31/2009          | 05/09/2023         | 12164         | N/A          | N/A         | N/A             |       | No                      | 0               | 0                | 0               | No                          |
| 03                                            | DEFAULT       | 05/16/2024           | 2             | 04               | 4                |                                        | 42        | 09/01/2009          | 05/08/2023         | 21448         | N/A          | N/A         | N/A             |       | No                      | 0               | 0                | 0               | No                          |
| 04                                            | DEFAULT       | 05/16/2024           | 2             | 05               | 3                |                                        | 36        | 09/03/2009          | 05/08/2023         | 18789         | N/A          | N/A         | N/A             |       | No                      | 0               | 0                | 0               | No                          |
| 05                                            | DEFAULT       | 05/16/2024           | 2             | 06               | 2                |                                        | 39        | 09/02/2009          | 05/08/2023         | 13669         | N/A          | N/A         | N/A             |       | No                      | 0               | 0                | 0               | No                          |
| 06                                            | DEFAULT       | 05/16/2024           | 2             | 07               | 1                |                                        | 32        | 09/01/2009          | 05/08/2023         | 10049         | N/A          | N/A         | N/A             |       | No                      | 0               | 0                | 0               | No                          |
| 07                                            | DEFAULT       | 05/16/2024           | 0             |                  |                  |                                        | 109       | 08/22/2011          | 08/28/2012         | 14            | N/A          | N/A         | N/A             |       | No                      | 0               | 0                | 0               | No                          |
| FC                                            | DEFAULT       | 05/16/2024           | 12            |                  |                  |                                        | 66        | 09/03/2009          | 09/21/2022         | 4143          | N/A          | N/A         | N/A             |       | No                      | 0               | 0                | 0               | No                          |
| К                                             | DEFAULT       | 05/16/2024           | 1             | 01               | 7                |                                        | 37        | 09/02/2009          | 05/08/2023         | 4022          | N/A          | N/A         | N/A             |       | No                      | 0               | 0                | 0               | No                          |
| Not Updated                                   | DEFAULT       | 05/16/2024           | 0             |                  |                  |                                        | 229       |                     |                    | 0             | N/A          | N/A         | N/A             |       | No                      | 0               | 0                | 0               | No                          |
| PK                                            | DEFAULT       | 05/16/2024           | 1             | К                | 8                |                                        | 25        | 09/09/2009          | 04/12/2023         | 1280          | N/A          | N/A         | N/A             |       | No                      | 0               | 0                | 0               | No                          |
| X GRADS                                       | DEFAULT       | 05/16/2024           | 0             |                  |                  |                                        | 0         |                     |                    | 0             | N/A          | N/A         | N/A             |       | No                      | 0               | 0                | 0               | No                          |

The Not Updated Group was added to allow placing these borrowers to be reviewed for deletion, this can be accomplished by Highlighting this Group within Manage Groups and using the "Action" Tab "Purge Group Members" to remove them.